## How to uninstall Hackman ?

Being a 32-bit program, Hackman is strictly following all win 95/NT development compliance including automated uninstallation. To fully uninstall the product you should follow this sequence:

 $\mathsf{Start} \to \mathsf{Settings} \to \mathsf{Control} \ \mathsf{Panel} \to \mathsf{Add}/\mathsf{Remove} \ \mathsf{Programs} \to \mathsf{Select} \ \mathsf{Hackman} \to \mathsf{Add}/\mathsf{Remove}.$ 

Answer positively in all questions posed from Windows 95 or NT during the uninstallation process. To verify the uninstallation, go to the directory which was the installation dir. for Hackman and delete the folder. In Hackman's folder may be several files that weren't uninstalled. This occurs if your have live updated your Hackman copy and extra files were saved in this folder.

**Note:** This folder may not be removed due to files that were created after the installation of this product or during Live Update.